## **MODALITA' D'USO**

- 1) CONTROLLARE CHE SUL DISPLAY COMPAIA LA DICITURA <u>"PRONTA"</u> E NON SIA SCRITTO <u>"NO RETE PC"</u>, <u>"SACCHI PIENI"</u>, <u>"CARTA ESAURITA"</u>. IN QUESTI CASI UN OPERATORE INTERVERRA' NEL PIU' BREVE TEMPO POSSIBILE
- 2) RIMUOVERE IL TAPPO E CONFERIRLO NELL'APPOSITO FORO SULLA MACCHINA
- 3) CONFERIRE LE BOTTIGLIE <u>UNA ALLA VOLTA</u> E ATTENDERE IL PROCESSO DI SCHIACCIAMENTO DA PARTE DELLA MACCHINA, SOLO QUANDO SUL DISPLAY COMPARIRA' DI NUOVO LA DICITURA <u>"PRONTA"</u> SARA' POSSIBILE INSERIRE LA BOTTIGLIA SUCCESSIVA
- 4) DOPO AVER CONFERITO TUTTE LE BOTTIGLIE IDENTIFICARSI CON LA <u>TESSERA SANITARIA DELL'INTESTATARIO DELLA TARI</u> ATTRAVERSO LO SCANNER
- 5) ATTENDERE LA STAMPA DELLO SCONTRINO E UTILIZZARLO NELLE ATTIVITA' CONVENZIONATE

## **IMPORTANTE**

1) SE LO SCONTRINO EMANATO DALLA MACCHINA **NON RIPORTA IL CODICE** 

## FISCALE, IL CONFERIMENTO <u>NON SARA' VALIDO</u> AI FINI DELLO SCONTO SULLA TARI. SARA' ALLORA NECESSARIO CONTATTARE TELEFONICAMENTE L'URP <u>075/9237246 – 075/9237253</u> O RECARSI PRESSO L'UFFICIO IN VIA DELLA REPUBBLICA E IL VOSTRO CONFERIMENTO VERRA' INSERITO MANUALMENTE NEL DATABASE

2) LE BOTTIGLIE VANNO CONFERITE **NON SCHIACCIATE E PULITE**